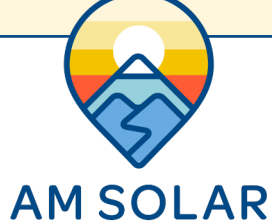

## Creating The Network

- When in the Victron Connect App, click on one of your devices. 1.
- 2. Go to "Settings" (shown as a gear symbol in the top right, picture 1).
- Go to "VE.Smart networking" (picture 2). 3.
- Go to "Create Network" (picture 3). 4.
- Enter a name for your network (picture 4). 5.

## Linking Each Device:

- 1. Enter the Victron Connect App and click on a device.
- Go to "Settings" (shown as a gear symbol in the top right, picture 1). 2.
- Go to "VE.Smart networking" (picture 2) 3.
- Go to "Join Existing Network" (picture 3) 4.
- Select the network you just created (picture 5). 5.
- This device is now joined to the network (picture 6). Repeat this step for every other bluetooth enabled device. 6.

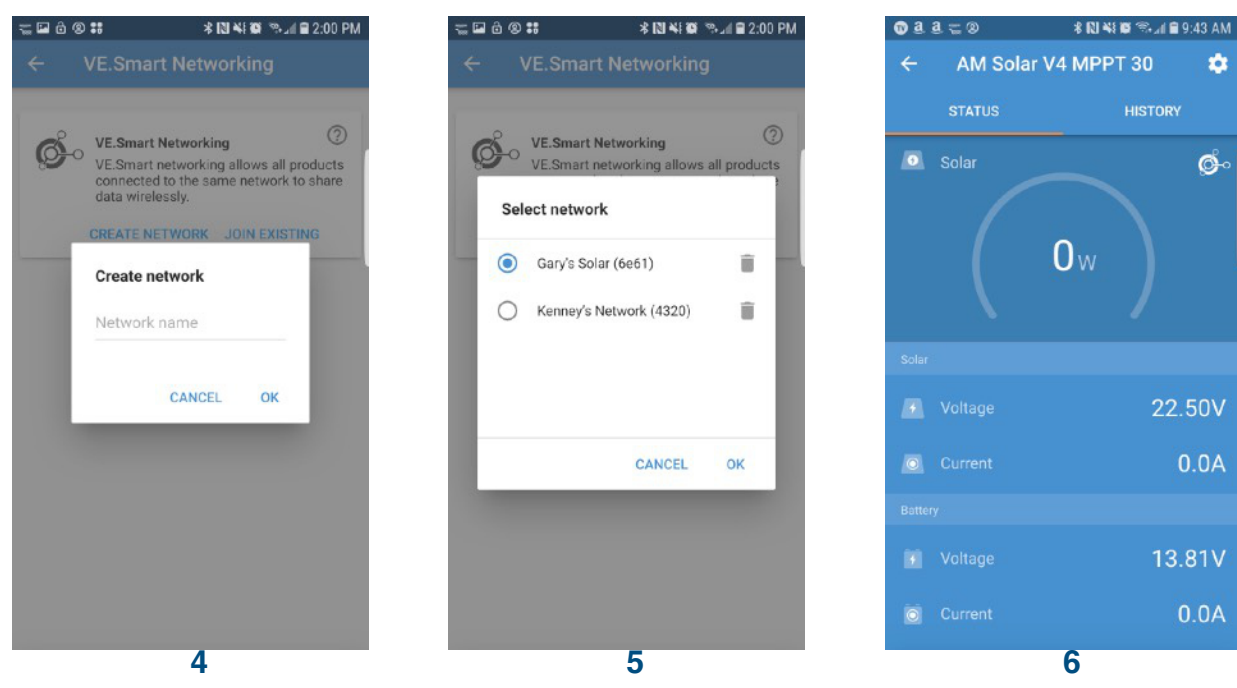

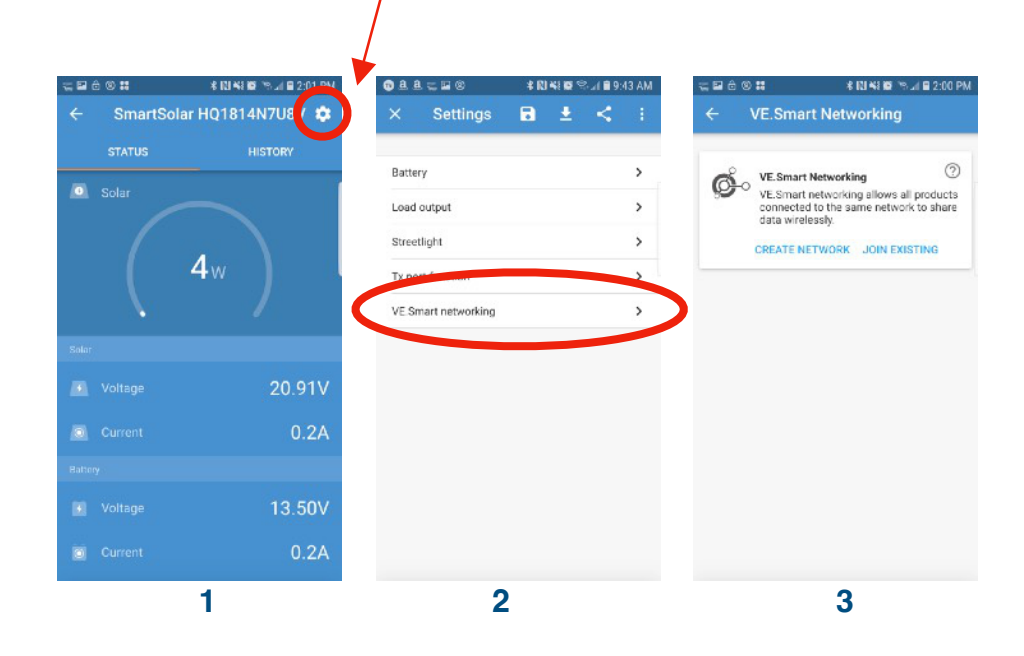

-

ø

22.50V

0.0A

13.81V

0.0A

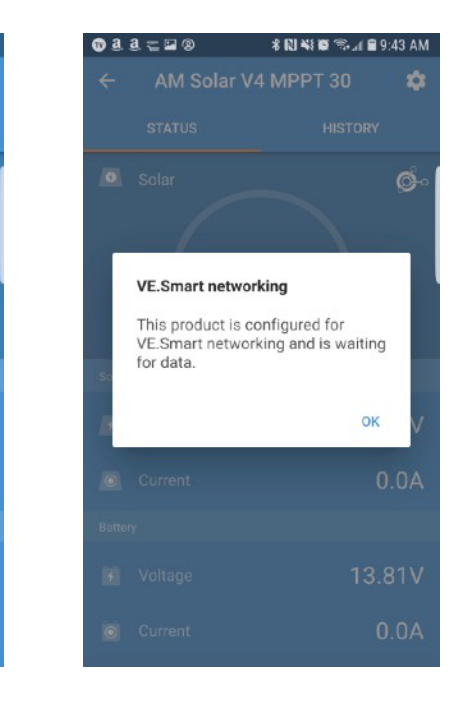